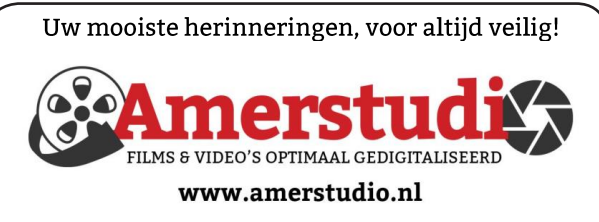

Rob de Groot - - Nieuw-Vennep

Haal- en brengservice - - tel. 06-22 54 97 80

De QR code van de website

www.decvb.nl

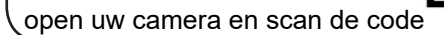

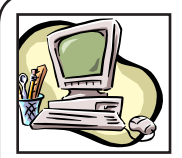

### **NiVeSoft Computers**

-Verkoop computers nieuw en gebruikt -Laptops, printers en installatie op maat -Installatie of herinstallatie en ondersteuning voor uw computer. -Netwerk aanleg en ondersteuning -Oplossen van problemen en storingen Piet van Sprang Dotterbloemstraat 41 2153 ES Nieuw Vennep Telefoon: 0252-674279 E-mail info@nivesoft.nl

Info www.nivesoft.nl of www.bto.eu Voor info van de computerclub voor uw lessen en begeleiding www.decvb.nl

### Diascanner ION Film2SD Pro

Met deze scanner kopieert u uw negatieven en dia's direct op een SD geheugen kaart.

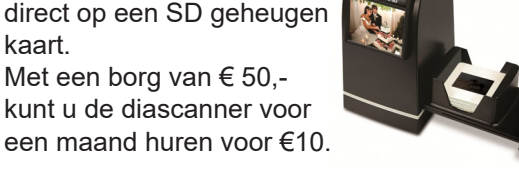

### Inhoud

| Colofon, Voorwoord                          | 2 |
|---------------------------------------------|---|
| De melding 'accepteer de cookies'           | 3 |
| Video's bewerken in Windows 10              | 4 |
| Windows Defender offline                    | 4 |
| Vraag en antwoord                           | 5 |
| Tips en trucs                               | 6 |
| Cursus, jarigen, Terugblik 8 september, AVG | 8 |

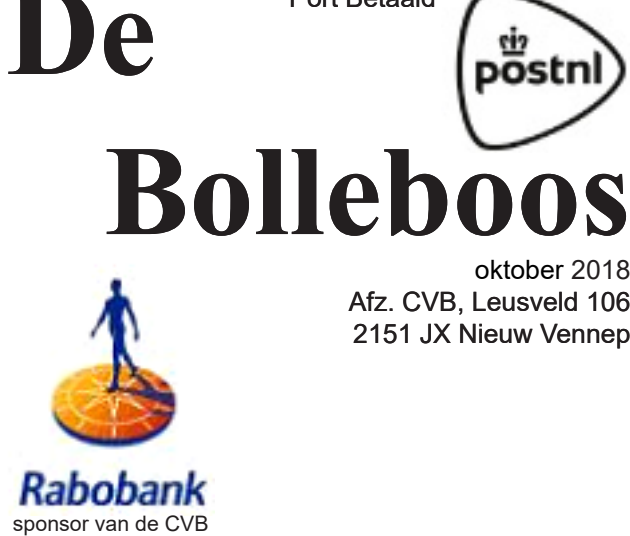

oktober 2018 Afz. CVB, Leusveld 106 2151 JX Nieuw Vennep

pöstn

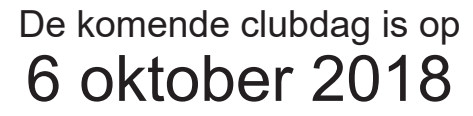

Port Betaald

van 10.00 - 15.00 uur

van 11.00 uur - ca. 12.30 uur

### presentatie

### Video's bewerken in Windows 10

met de app Foto's / Story remix door Andries Vermeulen

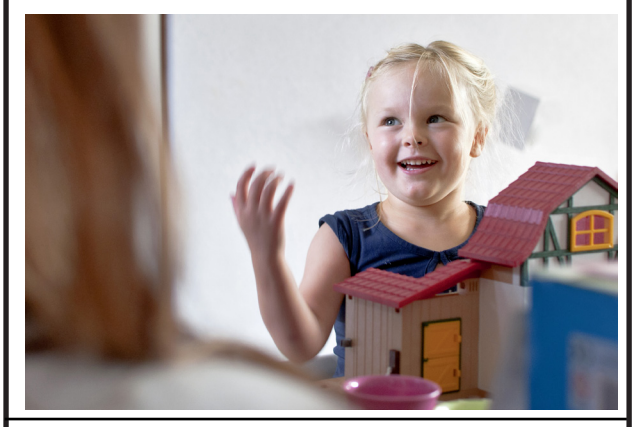

Gratis parkeren

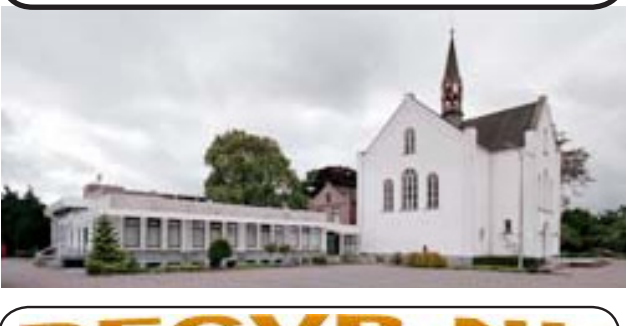

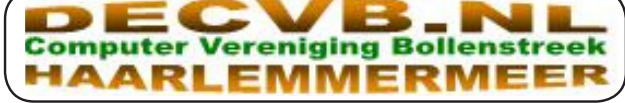

### Colofon

**Bijeenkomsten en presentaties:** 6 oktober 3 november 1 december

5 januari 2019 Clubdagen: van 10.00 - 15.00 uur Toegang: niet leden € 3,- (tot 16 jaar € 2,-)

### Inloopmiddag (13.30 - 16.00 uur):

dinsdag 16 oktober dinsdag 13 november

### Het adres waar de bijeenkomsten plaatsvinden:

Gebouw Het Trefpunt (0252 672476) Hoofdweg 1318 2153 LS Nieuw-Vennep

### Contributie:

€ 24,00 per jaar (van 1 januari t/m 31 december) (met machtiging € 1,50 korting) IBAN nummer: NL22 INGB 0000 5769 68 T.n.v. Computer Vereniging Bollenstreek Kamer van Koophandel nummer: 40596213

> voor het laatste nieuws kijkt u op www.deCVB.nl

#### Voorzitter - vacature Cursusinfo&coördinatie – vacature

Voorzitter Ad Interim, Andries Vermeulen, 023 5642947 voorzitter@decvb.nl Vicevoorzitter, Andries Vermeulen, 023 5642947 vicevoorzitter@decvb.nl Penningmeester, Nel van der Linden, 06 38988445 penningmeester@decvb.nl Secretaris, Mieke Ebell, 06 24941956 secretaris@decvb.nl Public Relations, Louis van den Bosch, 023 5624002 publicrelations@decvb.nl Cursusinfo&coördinatie, tijdelijk via Mieke Ebell, 06 24941956 cursusinfo@decvb.nl Drukwerk / verspreiding, Mieke Ebell, 06 24941956 secretaris@decvb.nl Internetsite, Ruth Spaargaren webbeheerder@decvb.nl Redactie Bolleboos, Rob Hendriks, redactie@decvb.nl

### Helpdesk:

Voor dringende hulp kunt u terecht bij: Piet van Sprang (0252 674279), Andries Vermeulen of Louis van den Bosch en de overige bestuursleden via bovenstaande telefoonnummers of via hun email of maak een afspraak voor hulp op clubdagen of inloopmiddagen.

De Bolleboos verschijnt minimaal 9 maal per jaar voor leden gratis

### **Voorwoord**

Hallo mag ik mij even voorstellen. Mijn naam is Hans Gozeling en heb de leeftijd bereikt van 69 jaar.

Ik woon in Hoofddorp samen met mijn vrouw Petra en we hebben 2 dochters en 6 kleinkinderen.

Mijn hobby's zijn klaverjassen, badminton, tennis, werken in de natuur, fietsen, wandelen en ben vrijwilliger bij het verkeerseducatie programma

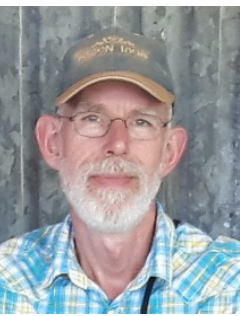

ANWB Streetwise. Met dit programma bezoeken we de basisscholen om de jeugd bekend te maken met het huidige verkeer, en de regels en gevaren die je tegen komt zoals o.a. het gebruik van je mobiel tijdens het besturen van een voertuig.

Sinds korte tijd ben ik toegetreden in het bestuur van De CVB. Omdat ik nog geen lid was loop daar nu eerst een jaar mee om dan officieel toe te treden.

In mijn werkzame leven ben ik begonnen bij de elektro technische dienst van vliegtuigen fabriek FOKKER te Schiphol en heb daar met enkele collega's de computerclub Fokker opgezet.

Wij zijn begonnen met de Commodore 64 die moest worden aangesloten op een zware CRT monitor en een gesjouw met een losse cassette speler waarvan de leeskop ingesteld kon worden om de verschillende bandjes te kunnen lezen. Later kwam daar een diskdrive bij waarbij je op een 5 1/4 inch floppy disk wel 128 Mb data kwijt kon! In het begin waren we nog bezig met spelletjes en de uitwisselingen daarvan maar al snel gingen we programmeren. Hierbij moest je wel opletten dat je de data op de cassette bracht of op de diskette voordat je de computer uit zette anders was je alles kwijt.

De clubavonden hielden we na werktijd en moesten iedere keer zoeken naar een geschikte ruimte die we mochten gebruiken. Later kregen we een permanente ruimte (van Fokker?) toegewezen om onze hobby's te kunnen uitoefenen. Ook de Commodore werd langzamerhand vervangen door een PC in het begin nog met het besturingsprogramma DOS. Met de komst van de PC kwamen ook de vragen over het gebruik van de soft- en hardware en begonnen we met het repareren, upgraden en uitbreiden van de PC.

Nadat Fokker failliet ging zijn we met een aantal leden overgestapt naar de computerclub van de KLM, met de wel luidende naam AIRCHIPS. Deze hadden een permanente ruimte op het Schiphol terrein en lag op een steenworp van Fokker vandaan. Ik ben daar secretaris geworden van de vereniging en heb diverse keren bijgesprongen om de aangeboden PC weer in orde te krijgen. Door sterke afname van het aantal leden (van 2300 leden in het begin en nog slechts 150 aan het eind) maar ook de hoge kosten van de huur voor het pand, konden we het niet meer opbrengen en is de vereniging in 2016 gestopt. Hierna heb ik nog enkele computerclubs bezocht en ben uiteindelijk in Nieuw-Vennep terecht gekomen bij de computerclub De CVB. Ik hoop daar mijn steentje te kunnen bijdragen aan deze zeer actieve vereniging.

### Hoe kom ik af aan de melding 'accepteer de cookies'?

Worden jullie ook zo gek van die melding 'accepteer de cookies' voordat je een site pas echt kan bekijken. Hier lijkt langzaam maar zeker een einde aan te komen want tegelijk met de invoering van de AVG is in mei 2018 de Europese cookiewet ingevoerd. Deze moet dan de huidige Nederlandse cookiewet gaan vervangen en dat zou goed nieuws zijn bezoekers die veelvuldig dezelfde sites bezoeken. Met opschoonprogramma's als bijv. Ccleaner of Glary Utilities kan je wel aangeven welke cookies moeten worden geaccepteerd en welke cookies automatisch worden verwijderd. Doe je dit niet dan betekent dit dat bij het bezoek van dezelfde site je dan opnieuw een melding ontvangt om ze te accepteren. Dat geldt overigens ook voor je browser (Explorer, Chrome, Edge). Als die zo staat aangevinkt dat hij cookies moet verwijderen bij het afsluiten!

Nog even een toelichting wat het is. Een cookie is een klein bestandje dat een website op de harde schijf of SSD plaatst zodra je een site bezoekt. In dit bestandje kan allemaal informatie worden opgeslagen maar de inhoud van die bestandjes is meestal onleesbare computercode. De echte gegevens over je staan in de database van de website. Om het nog ingewikkelder te maken, er zijn 3 verschillende soorten cookies: functionele cookies, analytische cookies en tracking cookies.

#### **Functionele cookies**

Functionele cookies zijn nodig om een website te laten werken. Een voorbeeld hiervan is het onthouden van jouw inloggegevens en het opslaan van producten in het winkelmandje als je bijv. online een aankoop wilt doen op een website. Voor deze cookies hoef je geen toestemming te geven.

#### Analytische cookies

Met analytische cookies kan de eigenaar van een website inzicht krijgen in het gebruik van hun website en zien hoeveel bezoekers er op de website komen en op welke buttons er wordt geklikt. Hiermee kan de website voor de bezoeker worden verbeterd. Voor dit soort cookies hoef je ook geen toestemming te geven maar zullen bezoekers wel geïnformeerd worden met een cookie- of privacyverklaring.

### **Tracking cookies**

Dit zijn de vervelendste cookies die binnen een domein (of over verschillende domeinen gebruikt worden) om het surfgedrag van de bezoekers vast te leggen. Deze hebben ervoor gezorgd dat wetgeving hiervoor is gemaakt. Hiermee kunnen bijvoorbeeld gerichte aanbiedingen gedaan worden en zie je op MSN, Facebook.com of kranten zoals De Telegraaf advertenties van de schoenen die je kort daarvoor bij de Wehkamp.nl hebt bekeken. Alleen nog voor commerciële cookies die als doel hebben mensen te traceren is het nog verplicht om goedkeuring te vragen.

Op dit moment is het nog steeds zo dat je bij veel websites moet aangeven cookies te accepteren. Hierbij gaat het dus bijna altijd over de tracking cookies. Als bezoeker heb je geen of weinig keus, als je ze niet accepteert zie je namelijk veelal een niet werkende website. Maar daar lijkt een einde aan te komen. Al eerder heeft de Nederlandse cookiewet plaatsgemaakt voor de Europese Cookiewet. De Europese cookiewet heeft voor bezoekers als voordeel dat zij in de browser zelf (Internet Explorer, Edge, Chrome, Safari) kunnen aangegeven of ze privacygevoelige tracking-cookies accepteren of weigeren. Dan is het dus niet meer per website maar eenmalig voor alle websites. Ook is het dan niet meer toegestaan bezoekers te forceren om cookies te accepteren. Zelfs al sta je geen enkele cookie toe dan nog heb je volledig toegang tot de website. Nu denk je hiermee makkelijk af te komen van deze vervelende meldingen. Maar bedenk nu wel dat bij veel websites het verdienmodel afhankelijk is van deze cookies. Zonder deze cookies zou het zo kunnen zijn dat je in de toekomst moet gaan betalen om de website te bezoeken. De advertentieinkomsten zullen namelijk drastisch dalen als niet bekend is wie je bent of wat je zoekt. Er kleven dus ook wel wat nadelen aan, maar wellicht loopt het (nog) niet zo'n vaart en worden in de tussentijd naar andere oplossingen gezocht.

Controleer tenslotte op *http://www.cookiechecker.nl/* welke cookies een site zet bij een bezoek. Hier kan je nagaan waar onderscheid is gemaakt tussen eigen cookies & zogenaamde third-party cookies.

Heb je een eigen site?

Onderneem dan op basis van onze overzichtelijke rapportage actie en voldoe zo aan de cookiewet, AVG en GDPR. Meer informatie kan je op de site van de Rijksoverheid nalezen:

https://www.rijksoverheid.nl/onderwerpen/telecommunicatie/vraag-en-antwoord/mag-een-website-ongevraagdcookies-plaatsen.

Louis van den Bosch

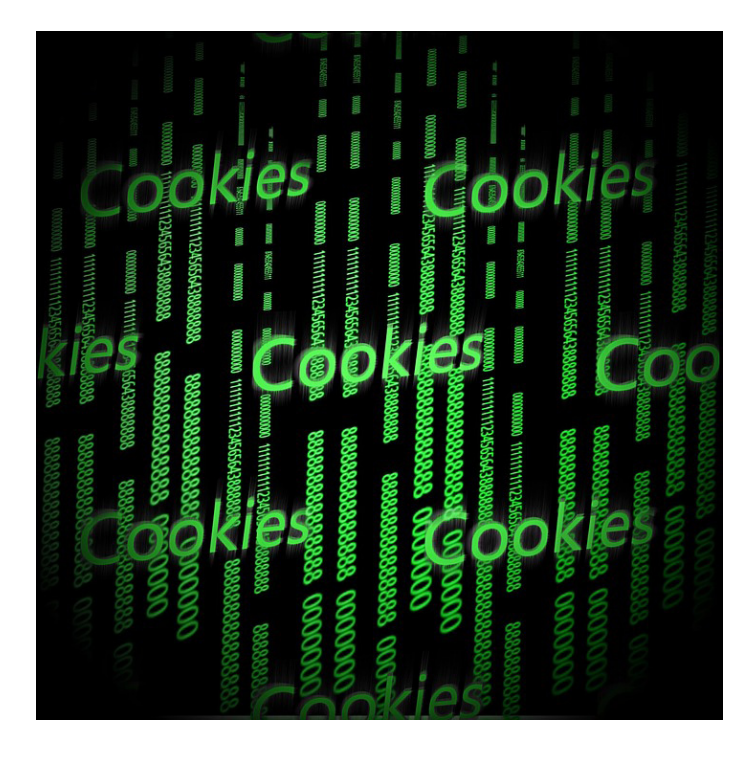

## Video's bewerken in Windows 10

U weet ongetwijfeld dat het in Windows 7 alom bekende en gewaarde programma Movie Maker met de komst van Windows 10 naar de eeuwige jachtvelden is verdwenen. In plaats daarvan heeft Microsoft aan de app Foto's sinds de (Fall Creators) Update van oktober 2017 het onderdeel Story Remix toegevoegd. De mogelijkheden daarvan zijn met de Spring Creators Update 2018 weer wat verder uitgebreid. Reden genoeg om u middels een workshop uitgebreid te laten ervaren welke mogelijkheden Story Remix heeft om van afzonderlijke foto's en/ of video's een presentatie te maken om aan uw familie, vrienden of bedrijfspresentaties te tonen.

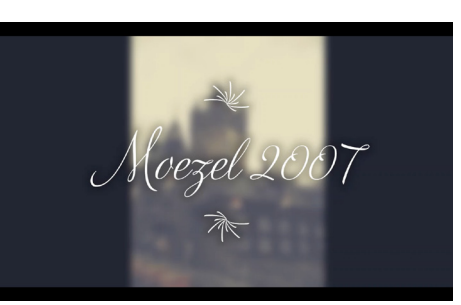

De workshop zal gegeven worden op de club dag van 6 oktober 2018 op het podium van het Trefpunt, van 11.00 uur tot ongeveer 12.30 uur. Zet het alvast in uw agenda, het belooft een zeer boeiende workshop te worden. Ik zal proberen op tijd een hand-out ter beschikking te hebben, lukt dat niet, dan kunt u die van onze website downloaden.

Andries Vermeulen

### Windows Defender offline

Sinds Windows 7 heeft Microsoft gratis de virus beschermer Windows Defender ingevoerd en steeds verder ontwikkeld. Hoewel het in het begin niet de allerbeste virus beveiliging was, is het steeds verder ontwikkeld en zijn de resultaten (het onderkennen van virussen en dergelijke) in de top 10 terecht gekomen. Sinds vorig jaar zijn er ook instellingen bijgekomen voor het onderkennen- en tegenhouden van Malware. En het tegenhouden van gijzelsoftware door ongewenste wijzigingen van bestanden met Control Folder Acces. Hoewel je altijd zelf een gezonde dosis argwaan moet hebben, hoef je tegenwoordig geen andere virus beveiliging meer aan te schaffen. Bij normaal gebruik van een computer is Windows Defender (in mijn idee) ruim voldoende.

Maar velen zullen niet weten dat Windows Defender ook een krachtige offline scan-tool heeft die wordt uitgevoerd vanuit een vertrouwde omgeving, zonder uw besturingssysteem te starten. In dit onderwerp wordt

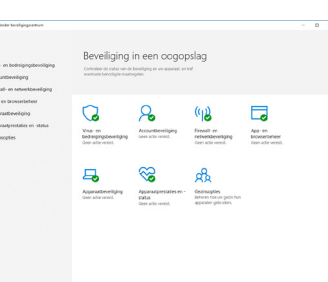

beschreven hoe u Windows Defender offline gebruikt in Windows 10, Windows 8.1 en Windows 7.

Windows Defender Security Center detecteert rootkits of andere zeer persistente malware op uw pc en waarschuwt u om Windows Defender offline te gebruiken. Mogelijk ziet u een bericht dat er malware op uw apparaat is aangetroffen of een bericht in Windows Defender Security Center waarin staat dat u extra moet opschonen.

Ook als U vermoedt dat uw pc malware bevat die zich mogelijk op uw pc bevindt, maar uw beveiligingssoftware detecteert niets. In dit geval kunt u een Windows Defender Offline-scan starten vanuit de Windows Beveiligingsinstellingen.

Selecteer de knop Start en selecteer vervolgens

Instellingen> Update en beveiliging> Windows Beveiliging> Virus- en dreigingsbeveiliging.

Selecteer een nieuwe geavanceerde scan in het venster Beveiliging tegen virussen en bedreigingen onder Threatgeschiedenis.

Selecteer op het scherm Geavanceerde scans de optie Windows Defender Offline scannen en selecteer Nu scannen.

**Notitie**: Voordat u Windows Defender offline gebruikt, moet u ervoor zorgen dat u alle geopende bestanden opslaat en apps en programma's sluit. De offline-scan van Windows Defender duurt ongeveer 15 minuten en vervolgens wordt uw pc opnieuw opgestart.

Om de scanresultaten van Windows Defender offline te bekijken:

Selecteer de knop Start en selecteer vervolgens

Instellingen> Update en beveiliging> Windows Beveiliging> Virus- en dreigingsbeveiliging.

Selecteer Dreigingsgeschiedenis op het scherm Bescherming tegen virussen en bedreigingen.

Als u Windows Defender offline gebruikt op Windows 7 of Windows 8.1, moet u vier basisstappen volgen:

1: Download Windows Defender offline en maak een CD-, DVD- of USB-stick.

2: Start uw pc opnieuw op met de offline media van Windows Defender.

3: Scan uw pc op kwaadwillende en andere mogelijk ongewenste software.

4: Verwijder alle malware die van uw pc is gevonden.

Windows Defender offline leidt u door de details van deze vier stappen wanneer u de tool gebruikt. Als u in Microsoft Security Essentials of Windows Defender Security Center is gevraagd om Windows Defender Offline te downloaden en uit te voeren, is het belangrijk dat u dit doet om ervoor te zorgen dat uw gegevens en uw pc niet worden gehackt. Zoek eerst een lege cd-, dvd- of usb-flashdrive met minimaal 250 MB vrije ruimte en download en voer het hulpprogramma uit. Met de tool kunt u verwijderbare media maken.

U kunt onder aan op deze pagina de Windows Defender Offline tool downloaden:

*https://support.microsoft.com/nl-nl/help/17466/windows-defender-offline-help-protect-my-pc*, zowel voor een 32 bits als voor een 64 bits computer.

Andries Vermeulen

4

# Vraag & Antwoord

Ja, het is alweer de tweede helft van september en hoewel we paar prachtige dagen achter de rug hebben, net op het moment dat wij er nog even tussenuit waren, stormt en regent het weer. Ja echt herfstweer. Eergisteren was het in Osnabrück ruim 26 graden, zoals ik zei, een prachtige dag, waar we nog lang aan zullen denken. Vorige week is mijn kleindochter een weekendje over gekomen en is ze ook bij ons geweest. Het programma dat zij voor haar tweede afstudeerproject ontwikkeld en gemaakt heeft is af. Het is een programma om een technisch systeem te analyseren en dat de gebruiker ondersteunt voor

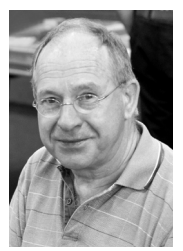

het vinden van een oplossing voor probleem punten. Ze heeft uitgevogeld dat er in ieder geval ongeveer 180 technische systemen zijn waarvoor het werkt. Als ze geslaagd is wil ze haar phd (Doctor of Philosophy) zeg maar haar wetenschappelijk doctoraal, als het even kan in Finland doen. We zullen het beleven, maar ik neem nu al mijn petje voor haar af.

**Vraag**: Beste Andries, ik heb in Edge tegenwoordig grijze in plaats van zwarte letters en dat is lastig om te lezen. Weet jij hoe ik weer zwarte letters kan krijgen? Dank voor de moeite, Gerda.

**Antwoord**: Beste Gerda, in elke browser, dus niet alleen Edge, kun je zelf het lettertype instellen. Dat is het lettertype dat geforceerd kan worden gebruikt, als een webpagina van een ander type gebruik maakt. Je moet dan kiezen voor een iets vetter lettertype. Dit kun je onder andere bereiken door het beeld iets uit te vergroten, in plaats van 100% op 125 of 150 procent. Klik daartoe in Edge rechtsboven op de drie puntjes en dan op het plusje bij In/Uitzoomen

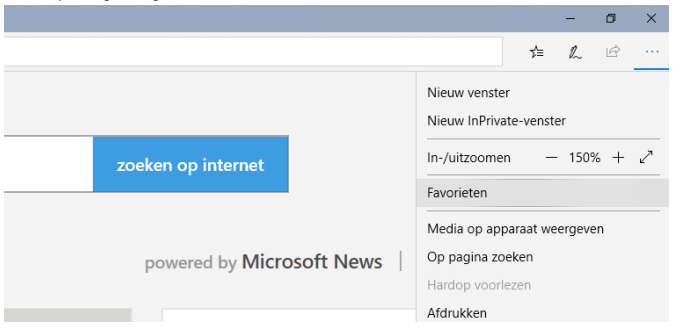

Werkt dat ook niet of niet voldoende, dan moet je het standaard lettertype van Windows 10 aanpassen. Klik u op het vergrootglas en typt u de eerste letters van Configuratiescherm in. Bovenaan klikt u dan op configuratiescherm en aan de rechterzij op vormgeving en persoonlijke instellingen.

| 🔀 Lettertype-instellingen                                            |                                                                                                    |   | - 0                          | $\times$ |
|----------------------------------------------------------------------|----------------------------------------------------------------------------------------------------|---|------------------------------|----------|
| ← → ~ ↑ 🙀 > Configuratiescherm >                                     | Vormgeving en persoonlijke instellingen > Lettertypen > Lettertype-instellingen >                                                                                                    | ō | In Configuratiescherm zoeken | P        |
| Bestand Bezerken Beeld Estra<br>EPSON Easy Photo Print ▼ ③ Afdrukken |                                                                                                    |   |                              |          |
|                                                                      | Lettertype instellingen Lettertype wergen in velsegen @sei intellingen gleten mogelijk niet voor al oor programmen 0                                                                                                    |   |                              |          |
|                                                                      | Installate instellingsn.<br>Usute en volkspepting nær en bitterhypbetatet installeren in platt van het ketand alf als u<br>schlighnister og och grunder wilt begrænn. Als het keterhypbetated ni en nær beschilbær is, kunt u<br>het lættryp en speligh net mær geskunke.<br>In digletive uterhype net verkepspeling textstan (gevorneered)<br>Halfe hij het seksteren van lætterhype instellingso |   |                              |          |
|                                                                      |                                                                                                    |   |                              |          |
|                                                                      |                                                                                                    |   |                              |          |

Hier kunt u, zo nodig, het lettertype aanpassen. Succes, Andries

**Vraag**: Beste Andries, op mijn computer staat in de verkenner nog steeds een restant van Windows.Old. Ik heb al meerdere keren geprobeerd dat via schijfopruiming en het opruimen van systeembestanden geprobeerd om het te verwijderen, maar wat ik ook doe, het lukt me niet. Heb jij een idee hoe ik dit kan oplossen? Carel.

**Antwoord**: Beste Carel, ik vermoed dat het in zo'n geval een rechten kwestie is, want Windows.old wordt niet meer door het systeem gebruikt. Ga naar de Nederlandse site van de Linux versie Ubuntu en afgeleide versies, *http://www.ubuntu-nl.org/download/* om een Linux Live CD te maken en start daarmee de computer op.

| $\rightarrow$ | Ö | ŵ       | www.ubuntu-nl.org/download/                                                          |
|---------------|---|---------|--------------------------------------------------------------------------------------|
|               |   | Dov     | vnload 64-bit                                                                        |
|               |   | Afg     | jeleiden                                                                             |
|               |   | Hier st | aan alle internationale, officiële afgeleiden van Ubuntu 16.04:                      |
|               |   | •       | Edubuntu Desktop 14.04.5 LTS (Meer informatie) <ul> <li>32-bit: Download</li> </ul>  |
|               |   |         | • 64-bit: Download                                                                   |
|               |   | •       | Kubuntu Desktop 18.04 LTS (Meer informatie) <ul> <li>32-bit: Download</li> </ul>     |
|               |   |         | <ul> <li>64-bit: Download</li> </ul>                                                 |
|               |   |         | Lubuntu Desktop 18.04 LTS (Meer informatie)<br>• 32-bit: Download                    |
|               |   |         | • 64-bit: Download                                                                   |
|               |   | •       | Mythbuntu Desktop 16.04.4 LTS (Meer informatie) <ul> <li>32-bit: Download</li> </ul> |
|               |   |         | 64-bit: Download                                                                     |
|               |   | •       | Ubuntu Gnome Desktop 16.04.4 LTS (Meer informatie)<br>• 32-bit: Download             |

Let wel op dat versie 18.04 LTS de meest recente is en kijk of u

Ga daarna op zoek naar de ntfs harddisk waarop Windows staat geïnstalleerd en gooi die Windows.old mappen gewoon weg. Het is een omweg, maar het werkt wel. Op dezelfde site kunt u nog veel meer informatie lezen over Linux en mocht u er niet uitkomen, dan is de helpdesk er om u te helpen. Succes,

De volgende keer weer een uitgebreidere V&A.

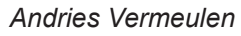

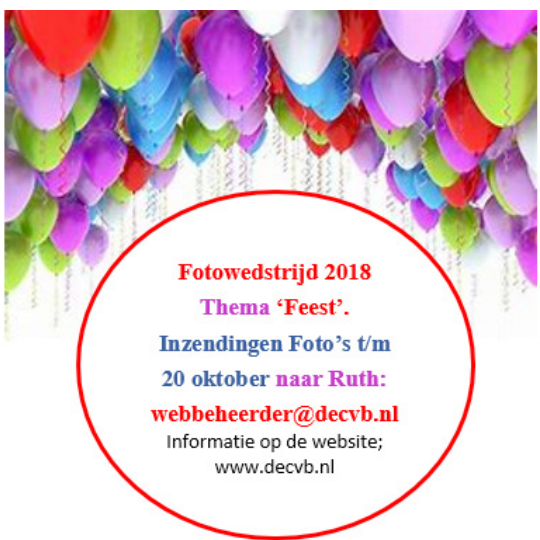

### Tips en trucs

#### Kwetsbaar

In het begin van dit jaar werd bekend dat een groot aantal systemen data vanuit het geheime geheugen aan een kwaadwillend programma kan doorgeven, als gevolg van kwetsbaarheden in o.a. Intel processors.

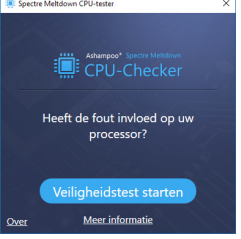

Niet alleen op pc's, maar ook op andere moderne apparaten, zoals mobiele apparaten en webservers. Deze kwetsbaarheden – Spectre en Meltdown genaamd – zijn op dit moment nog slechts ten dele onschadelijk gemaakt.

Om te zien of uw systeem ermee te maken heeft, is er de **Ashampoo Spectre Meltdown Checker** ontwikkeld.

Dit programma geeft bovendien suggesties hoe u zich kunt wapenen tegen actuele gevaren.

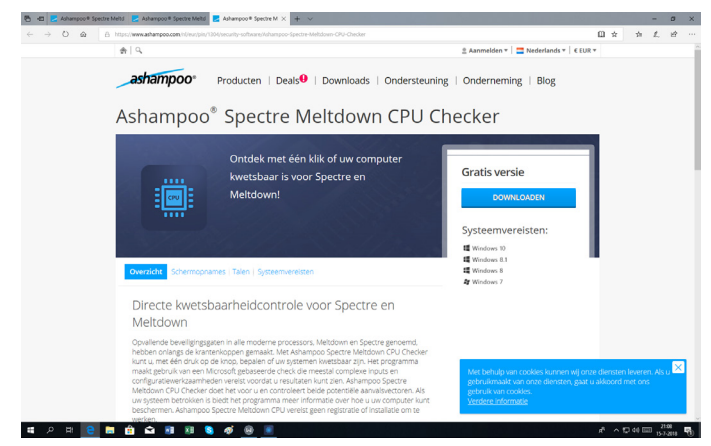

U kunt het downloaden van: Spectre Meltdown Checker: https://www.ashampoo.com/en/usd/pin/1304/securitysoftware/spectre-meltdown-cpu-checker.

#### **Microsoft Privacy**

Wilt u weten wat Microsoft allemaal over u verzameld heeft en u wilt de privacy instellingen voor meerdere producten en –services beheren, meldt u dan aan met uw Microsoft account op *https://account.microsoft.com/privacy* 

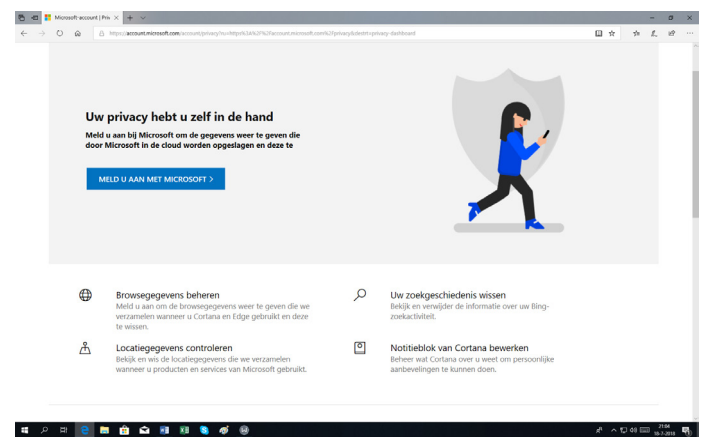

U kunt hier de gegevens weergeven en ook wissen van onder meer uw browser en de zoekgeschiedenis, maar ook uw locatie- en spraakactiviteiten.

U treft hier ook informatie aan om de privacy instellingen van Office en Skype en vele andere Microsoft producten aan te passen.

#### SmartScreen filter in Edge

Wanneer u de browser Edge gebruikt, doet u er goed aan om de ingebouwde SmartScreen-filter aan te zeten. Als het SmartScreen-filter geactiveerd is, beschermt het u tegen onbekende en gevaarlijke programma's en kan die het uitvoeren van onbekende programma's blokkeren. Als een programma geblokkeerd wordt, omdat het onbekend is bij Microsoft en u weet zeker dat het betrouwbaar is, kunt u het alsnog laten uitvoeren. Klik op de drie puntjes rechts boven, Instellingen en Geavanceerde instellingen en kijk helemaal onderaan of SmartScreen-filter aan staat. Door naar https://demo.smartscreen.msft.net te gaan, kunt u op een veilige manier kijken of de beveiliging goed werkt. Er zijn negen veiligheidstesten waarmee u te weten komt hoe Edge op diverse situaties reageert. Het zijn echte simulaties en het vormt geen enkel risico voor uw computer.

| 8 c Windows Defender Sax × + ∨     |                                                                   |                                                   |                                                       |      | -      | 0    | × |
|------------------------------------|-------------------------------------------------------------------|---------------------------------------------------|-------------------------------------------------------|------|--------|------|---|
| ← → O @ A https://demo.amarticreer | n <i>ms</i> ftnet/                                                |                                                   |                                                       |      | n L    | 샵    |   |
| V<br>E                             | Vindows De<br>Demo Page<br>nese pages are just for de             | efender Sm<br>S<br>emonstration nothing is        | artScreen                                             |      |        |      |   |
| I                                  | URL Rep Demo                                                      | S                                                 |                                                       |      |        |      |   |
|                                    | Is This Phishing?                                                 | Phishing Page                                     | Malware Page                                          |      |        |      |   |
|                                    | Alert the user to a<br>suspicious page<br>and ask for<br>feedback | A page known for phinhing that should be blocked  | A page that hosts<br>malware and<br>should be blocked |      |        |      |   |
|                                    | Blocked Download                                                  | Exploit Page                                      | Malvertising                                          |      |        |      |   |
|                                    | Blocked from<br>downloading<br>because of its URL                 | A page that<br>attacks a browser<br>vulnerability | A benign page<br>hosting a<br>malicious               |      |        |      |   |
| u A H 🤮 🖬 🖻 🖬 🗉                    | 🗴 S 🏘 🛞                                                           |                                                   | adastroment                                           | ur h | 40 💷 💡 | 2134 | 5 |

#### Muziek ont dubbelaar

Er is bijna niemand die geen dubbele bestanden op zijn computer heeft. Zijn het er maar een paar, dan zult u zich niet druk maken. Maar als u een hele grote muziekverzameling heeft, kan het gebeuren dat er veel ruimte op uw harde schijf ingenomen wordt en dat is niet alleen zonde van de ruimte, maar zorgt ook voor vertraging van uw systeem.

| Bes | tand Markeer Acties Kolommer         | Beeld Help                       |            |           |   |
|-----|--------------------------------------|----------------------------------|------------|-----------|---|
| A   | ties 🔻 details 🗌 Alleen dut          | obelingen 🗌 Verschillen          |            | Search.   |   |
|     | Bestandsnaam                         | Folder                           | Grote (KB) | Zekerheid | ^ |
|     | 01 Katie Melua - Downstairs To The   | G:\Katie Melua - B-Sides The Tr  | 8405       | 100       |   |
| ٦   | 01 Katie Melua - Downstairs To The   | G:\Katie Melua - B-Sides The Tra | 8405       | 100       |   |
|     | 01 Katie Melua - Mary Pickford.mp3   | G:\Katie Melua - Pictures.1      | 8392       | 100       |   |
|     | 01 Katie Melua - Mary Pickford.mp3   | G:\Katie Melua - Pictures        | 8392       | 100       |   |
| ī   | 01 Katie Melua - Mary Pickford.mp3   | G:\Katie Melua - Pictures.2      | 8392       | 100       |   |
|     | 01 Caro.Emerald - I.Belong.To.You    | G:\Caro Emerald - The shockin    | 6404       | 100       |   |
| 1   | 01 Caro.Emerald - I.Belong.To.You    | G:\Caro Emerald - The shocking   | 6404       | 100       |   |
|     | 01 Caro.Emerald - Miss.Emerald .l    | G:\Caro Emerald - The shockin    | 1795       | 100       |   |
| 1   | 01 Caro.Emerald - Miss.Emerald .l    | G:\Caro Emerald - The shocking   | 1795       | 100       |   |
|     | 02 Katie Melua - It's All In My Head | G:\Katie Melua - Pictures.1      | 10391      | 100       |   |
| 1   | 02 Katie Melua - It's All In My Head | G:\Katie Melua - Pictures.2      | 10391      | 100       |   |
| 1   | 02 Katie Melua - It's All In My Head | G:\Katie Melua - Pictures        | 10391      | 100       |   |
|     | 02 Katie Melua - Turn To Tell.mp3    | G:\Katie Melua - B-Sides The Tr  | 6826       | 100       |   |
| 1   | 02 Katie Melua - Turn To Tell.mp3    | G:\Katie Melua - B-Sides The Tra | 6826       | 100       |   |
|     | 02 Caro.Emerald - Coming.Back.A      | G:\Caro Emerald - The shockin    | 9111       | 100       |   |
| 1   | 02 Caro.Emerald - Coming.Back.As     | G:\Caro Emerald - The shocking   | 9111       | 100       |   |
|     | 02_Caro.EmeraldOne.Day.mp3           | G:\Caro Emerald - The shockin    | 10918      | 100       |   |
| 1   | 02 Caro.Emerald - One.Day.mp3        | G:\Caro Emerald - The shocking   | 10918      | 100       |   |
|     | 03 Katie Melua - If The Lights Go O  | G:\Katie Melua - Pictures.1      | 8483       | 100       |   |
| ]   | 03 Katie Melua - If The Lights Go O  | G:\Katie Melua - Pictures        | 8483       | 100       |   |
| 1   | 03 Katie Melua - If The Lights Go O  | G:\Katie Melua - Pictures.2      | 8483       | 100       |   |
|     | 03 Katie Melua - Shirt Of A Ghost    | G:\Katie Melua - B-Sides The Tr  | 7741       | 100       |   |
|     | 03 Katie Melua - Shirt Of A Ghost.m  | G:\Katie Melua - B-Sides The Tra | 7741       | 100       |   |
|     | 03_Caro.EmeraldComing.Back.A         | G:\Caro Emerald - The shockin    | 8644       | 100       |   |
| ]   | 03_Caro.EmeraldComing.Back.As        | G:\Caro Emerald - The shocking   | 8644       | 100       |   |
|     | 03_Caro.EmeraldCompletely.Aco        | G:\Caro Emerald - The shockin    | 6295       | 100       |   |
| ]   | 03_Caro.EmeraldCompletely.Aco        | G:\Caro Emerald - The shocking   | 6295       | 100       |   |
|     | 04 Katie Melua - Deep Purple.mp3     | G:\Katie Melua - B-Sides The Tr  | 9001       | 100       |   |

**DupeGuru**, te downloaden van: *https://dupeguru.voltaicideas.net/* (64 bits) en van: *https://www.downloadsource. net/dm/62910/* (32 bits) heeft een speciale modi voor muziek en afbeeldingen en vindt razendsnel dubbele (muziek)bestanden. Na het starten wel eerst de juiste map of partitie kiezen en klikken op onderzoeken.

#### Advertenties in de Verkenner

Binnenkort zal het kunnen voorkomen dat ook advertenties in de Verkenner worden getoond. Nu is dat al zo in de Amerikaanse en Engelse versies van Windows 10. Voorkomen is beter dan genezen. Open de verkenner en ga naar **Beeld, Opties en Map- en zoekopties wijzigen**. Open het tabblad **Weergave** en verwijder het vinkje bij Meldingen weergeven van synchronisatieprovider en bevestig met OK.

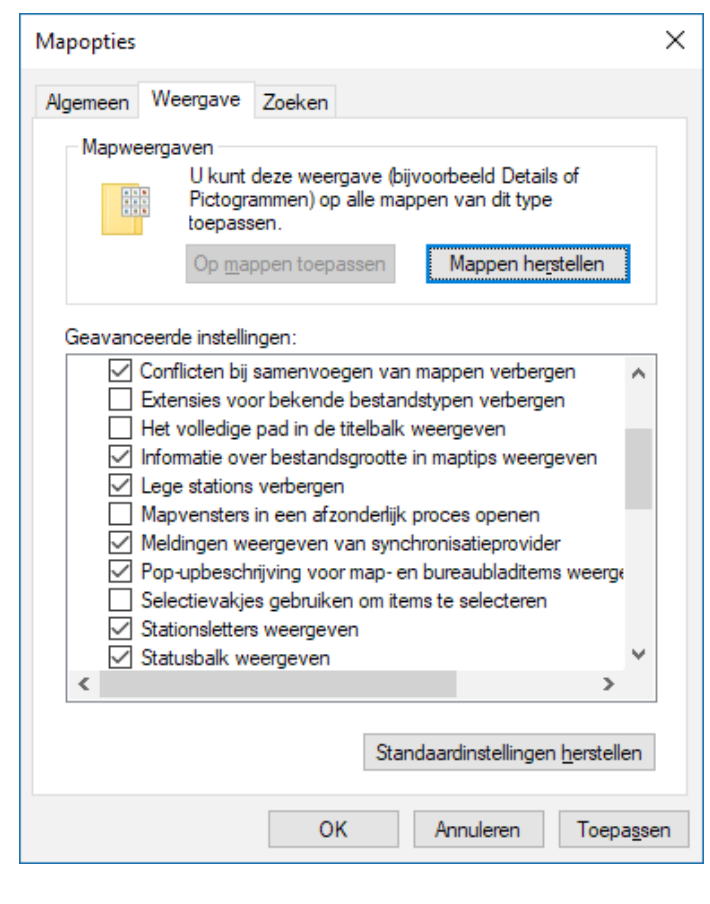

#### Google Maps "Gods view"

Het onderscheid tussen Google Maps en Google Earth is steeds kleiner geworden. U merkt dat wanneer u in Google Maps, *www.google.nl/maps* op het Satelliet pictogram klikt (linksonder) en vervolgens de 3D knop (rechtsonder) aanklikt. Op een computer volstaat het om de Ctrl-toets ingedrukt te houden om met de muis het beeld in alle mogelijke richtingen (as) te draaien.

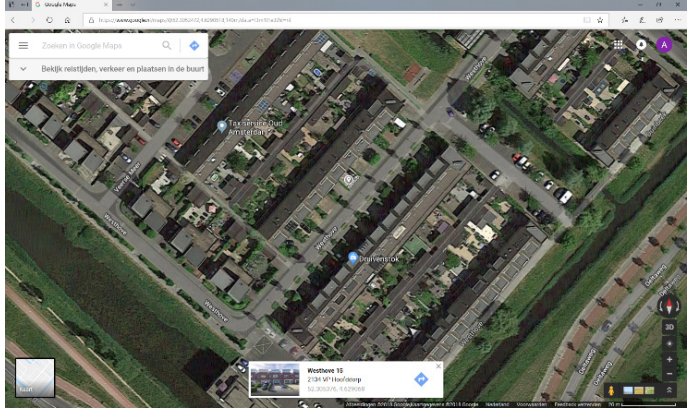

Terwijl je dat doet, kun je met behulp van het scrol-wieltje bovendien snel in- en uit vergroten. Zie je een object of een gebouw waar je meer over wilt weten, klik erop en een venstertje met informatie duikt op.

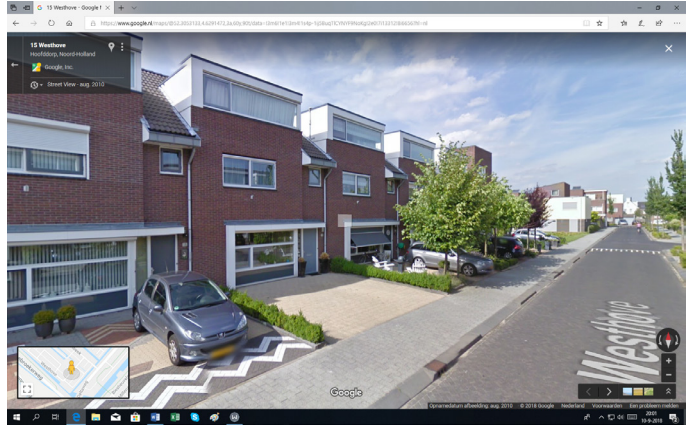

Draai je het scrolwieltje wat verder, dan kom je ook zo terecht in Google Street view. Gewoon uitproberen en kijk wat je allemaal kunt ontdekken, over jouw buurt of je omgeving.

Andries Vermeulen

# Nog twee weken! Laatste kans om uw "feest" foto's in te zenden

Inzendingen van de foto's graag tot 20 oktober 2018 naar Ruth: webbeheerder@decvb.nl

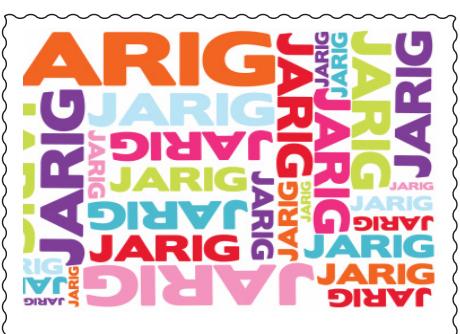

# Wij feliciteren de jarigen in oktober

### 4/10 Wim Seegers

- 5/10 Henny van der Mark
- 6/10 Hans Gozeling
- 6/10 Mels van Nieuwenhuyzen
- 12/10 Jaap van den Berg
- 14/10 Sjan Terpstra-Ots
- 23/10 Thea Sacher
- 24/10 Carel Wierink
- 24/10 Tineke van de Vlis
- 30/10 Jan Jonker
- 31/10 Lex Kneefel
- 31/10 Ditje Breen

en wensen hen veel geluk en voorspoed maar bovenal gezondheid toe

bestuur CVB

### Cursussen 2018

Op 25 september is Ferdinand de Grijs gestart met de iPad lessen. Op prettige en rustige wijze werd door hem het gebruik en de mogelijkheden van de iPad uitgelegd en getoond met behulp van een beamer. Tijdens de les met 5 à 6 cursisten werd druk geoefend op de eigen iPad. Na afloop van deze 1e les was men verbaasd hoeveel meer met de iPad mogelijk is. Toen we in januari 2018 van start wilden gaan waren er 12 aanmeldingen, maar helaas cursusleider Ferdinand werd plotseling in het ziekenhuis opgenomen en zijn herstel duurde langer dan hij had gehoopt. Het bestuur heeft toen besloten de cursus uit te stellen tot september, met als resultaat dat er nu minder aanmeldingen zijn. We hopen dat in het voorjaar 2019 wederom iPad gebruikers deze cursus willen volgen.

Ferdinand maakt gebruik van een beamer, waardoor het voor een ieder duidelijk te zien is. Voor de gehele stof heeft hij voor de cursisten documentatie beschikbaar voor  $\in$  7,50 waarin de lesstof staat, maar ook aanvullende informatie, als handleiding.

Andries wil de cursus Windows 10 eind oktober starten, omdat hij de laatste najaar-update met de laatste veranderingen ook wil behandelen en integreren in de cursus stof. Ieder die zich heeft aangemeld is benaderd en staat op de lijst. Wilt u nog meedoen? Er is nog plaats voor 3 cursisten. Geef u op bij Mieke

De CVB biedt cursussen aan voor Windows 10 en IPad Voor beide cursussen kunt U zich nog opgeven via: cursusinfo@decvb.nl Voor CVB leden zijn de kosten per cursus (6 dagdelen).....€75,00 De prijzen zijn al tientallen jaren onveranderd.

cursusinfo@decvb.nl (tijdelijk via Mieke)

### AVG

### Terugblik cursusdag 8 september 2018

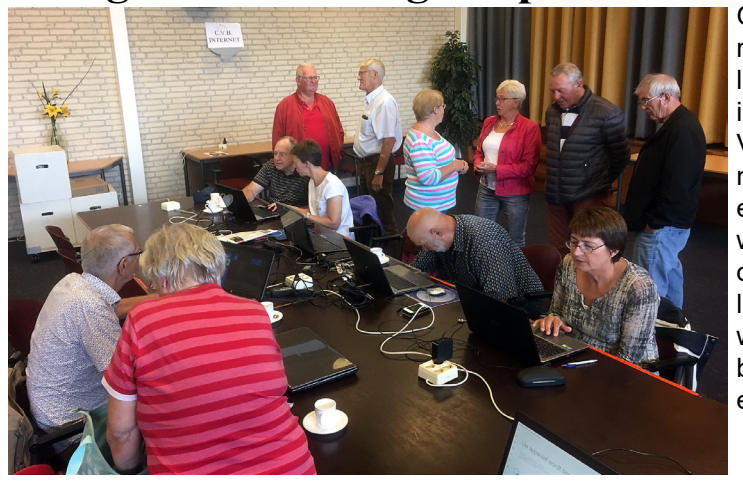

Gemiddeld waren er steeds 35 leden aanwezig in de zaal. Velen bleven niet zo lang en vertrokken weer, terwijl anderen binnenliepen. Totaal waren er toch bijna 50 leden en bezoekers.

Er was ook heel veel in de regio te doen o.a. Open Monumentendag, Braderie voor verenigingen, feestweek Vijfhuizen en nog veel meer. De helpdesk was regelmatig in touw. Velen werden geholpen door Andries, Louis, Ferdinand, Nel en Mieke, maar ook extra helpende handen van Rob, Huub en Astrid. Rond 13.00 uur kwam Denny samen met zijn moeder binnen. Hij had de oudere computer van zijn opa gekregen, met de bedoeling deze te gebruiken voor projecten op de basis school en ook om PowerPoint presentaties te kunnen maken. Ze wonen om de hoek en dachten, laten we maar eens kijken of wij geholpen kunnen worden en ze vroegen naar de mogelijkheden. Louis heeft hem heel blij gemaakt door zijn computer geheel school klaar te maken. Dus ook voor hulp bij projecten kunnen scholieren bij de CVB terecht. Op de clubdag staan in de internethoek 2 laptops klaar.

Voor de loterij had Nel mooie prijsjes. Een paar planten, kaasplankje, fles met knabbels. Om 14.30 kwam er nog een lid speciaal om te helpen met opruimen. Dank daarvoor, vele handen maken licht werk.

Ook de Computer Vereniging Bollenstreek Haarlemmermeer ontkomt niet aan de nieuwe privacywet Algemene Verordening Gegevensbescherming (AVG).

Wij voldoen als vereniging voor zover wij hebben kunnen nagaan geheel aan het in deze verordening gestelde. De door u aan ons verstrekte gegevens worden alleen gebruikt voor activiteiten en handelingen die gelet op de doelstelling van onze club gebruikelijk zijn. Het beheer hiervan is in handen van de ledenadministrateur / penningmeester.

Voor verspreiden van de Bolleboos wordt maandelijks een nieuwe lijst met geadresseerden verstrekt en de adresstickers door de secretaris geprint en aangebracht. Voor degenen die de Bolleboos digitaal willen ontvangen worden eveneens maandelijks de e-mailadressen verstrekt aan de redacteur. Na beëindigen van een lidmaatschap zullen de gegevens uiterlijk na 2 jaar uit het ledenbestand worden verwijderd. leder lid dat nadere informatie wil over hoe de vereniging met de bepalingen uit het AVG omgaat, kan zich daartoe wenden tot de secretaris.

De doelstellingen van de vereniging zijn neergelegd in het statuut!